## Heat Pump Quick Guide, EasyAce

| Document                                                                                                    |                                                                                                    | esignation                                                                                                    |  |  |
|----------------------------------------------------------------------------------------------------|----------------------------------------------------------------------------------------------------|----------------------------------------------------------------------------------------------------|--|--|
| Heat pump quick quide                                                                                                    |                                                                                                    |                                                                                                    |  |  |
| Heat pump user manual                                                                                                    | M8004 (34793603*)                                                                                                    |                                                                                                    |  |  |
| *Finnish version only                                                                                                    |                                                                                                    |                                                                                                    |  |  |
|                                                                                                    |                                                                                                    |                                                                                                    |  |  |
| Connecting your Android device to the heat pump                                                                                                    |                                                                                                    |                                                                                                    |  |  |
| Get IT ON<br>EasyAce                                                                                                    |                                                                                                    |                                                                                                    |  |  |
| 1. Enter the Unit ID.                                                                                                    | 2. Read the Terms of Service.                                                                                                    | 3. Accept the <i>Terms of Service</i> .                                                                                                    |  |  |
| EasyAce<br>Your Unit ID<br>CONTINUE<br>Each heat pump has a unique<br>Unit ID. Either type in the ID or<br>scan the heat pump's QR code<br>with a camera. The ID is on the<br>heat pump's front panel.                                                                                                    | EasyAce<br>To continue, you will need to read and<br>approve the apps Privacy Policy<br>READ TERMS OF SERVICE<br>ACCEPT<br>DO NOT ACCEPT<br>Read the Terms of Service. Return<br>by tapping the top left or right<br>corner.                             | Image: Colspan="2">Colspan="2">Colspan="2">Colspan="2">Colspan="2">Colspan="2">Colspan="2">Colspan="2">Colspan="2">Colspan="2"Colspan="2"Colspan |  |  |
| 4. Connect EasyAce to the heat                                                                                                    | 5. Select the connection type.                                                                                                    | 6. Give the password.                                                                                                    |  |  |
| <ul> <li>pump's Wi-Fi network.</li> <li>Skip if you selected Cloud as the connection type.</li> <li>Exit the app, and connect your mobile device to the heat pump's Wi-Fi network.</li> <li>Connect your device exactly as you would connect to any other Wi-Fi network.</li> <li>The name and password for the Wi-Fi network are on the unit's front panel.</li> </ul> | EasyAce<br>Select connection type for<br>EasyAce<br>LOCAL CONNECTION<br>CLOUD CONNECTION<br>LOCAL & CLOUD<br>If you select Cloud connection<br>or Local & Cloud, the heat pump<br>needs to be connected to the<br>internet.<br>8 Enter the Connection ID | EasyAce<br>Please enter connection password for<br>EasyAce<br>Password<br>CONTINUE<br>The password is on the unit's front<br>panel.                                                                                                    |  |  |
| 7. Skip by tapping Continue.                                                                                                    | 8. Enter the Connection ID.                                                                                                    | 9. Name your heat pump.                                                                                                    |  |  |
| EasyAce<br>Enter network address and port of<br>EasyAce<br>IP or DNS name<br>192.168.17.11<br>Network port (1=65535, default: 80<br>80<br>FIND<br>CONTINUE<br>This screen is not shown when                                                                                                    | EasyAce<br>Enter the Connection ID of your EasyAce unit<br>Connection ID (H-1234-1234)<br>H-1234-1234<br>CONTINUE<br>The Connection ID is retrieved<br>automatically. Tap Continue.<br>• This screen is not shown<br>when using a Local                  | EasyAce<br><u>EasyAce</u><br><u>Name your unit</u><br>Give a name to your unit so you can easily<br>distinguish it if you add more units to the<br>app later<br><u>CONTINUE</u><br>Tap Continue. The connection<br>between your device and the heat                                                                                                    |  |  |
| using a Cloud connection.                                                                                                    | connection                                                                                                    | pump has now been established.                                                                                                    |  |  |

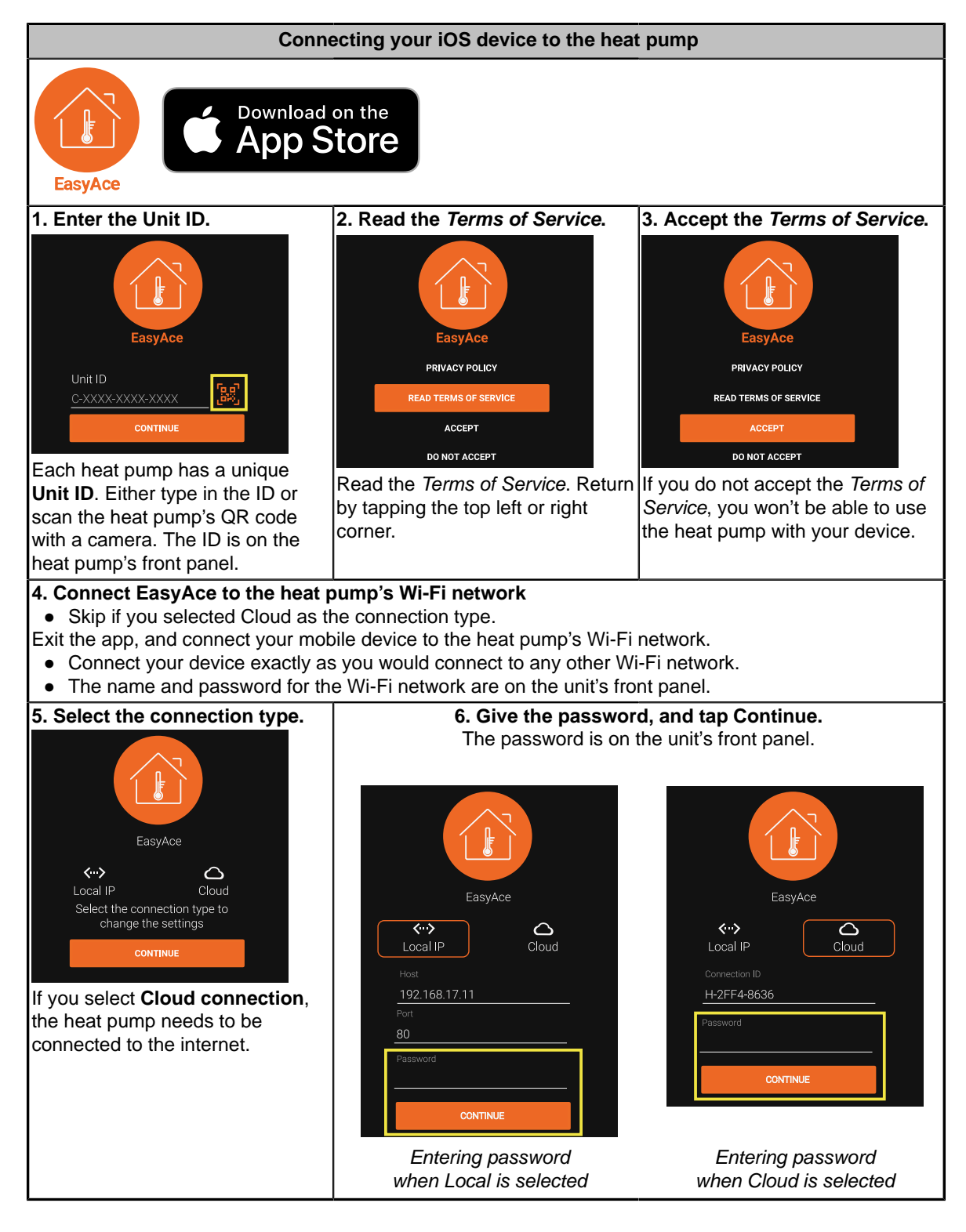

## How to change the language

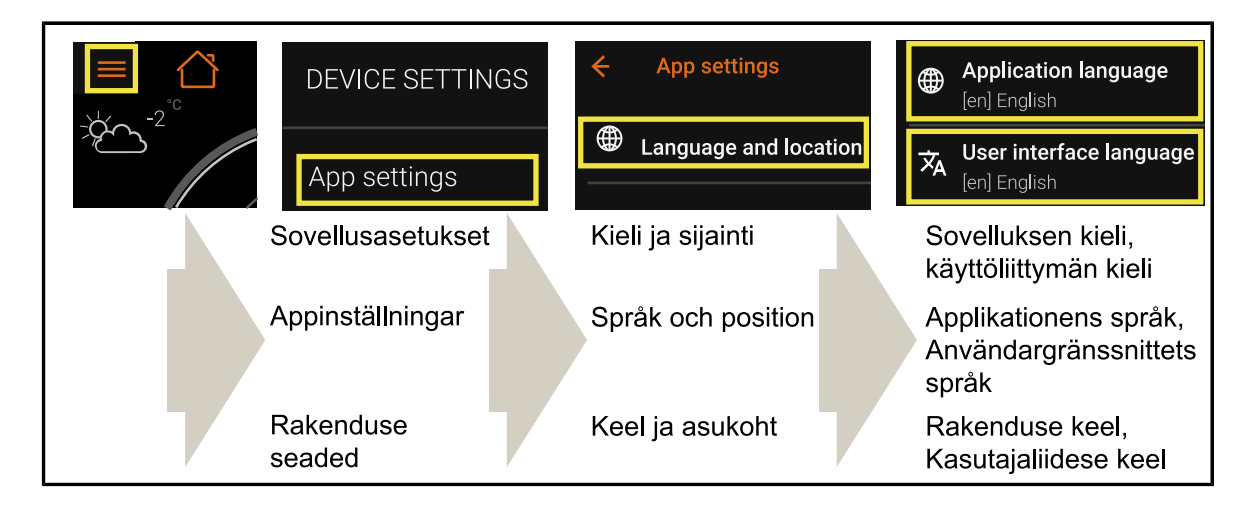

## Home view – Overview

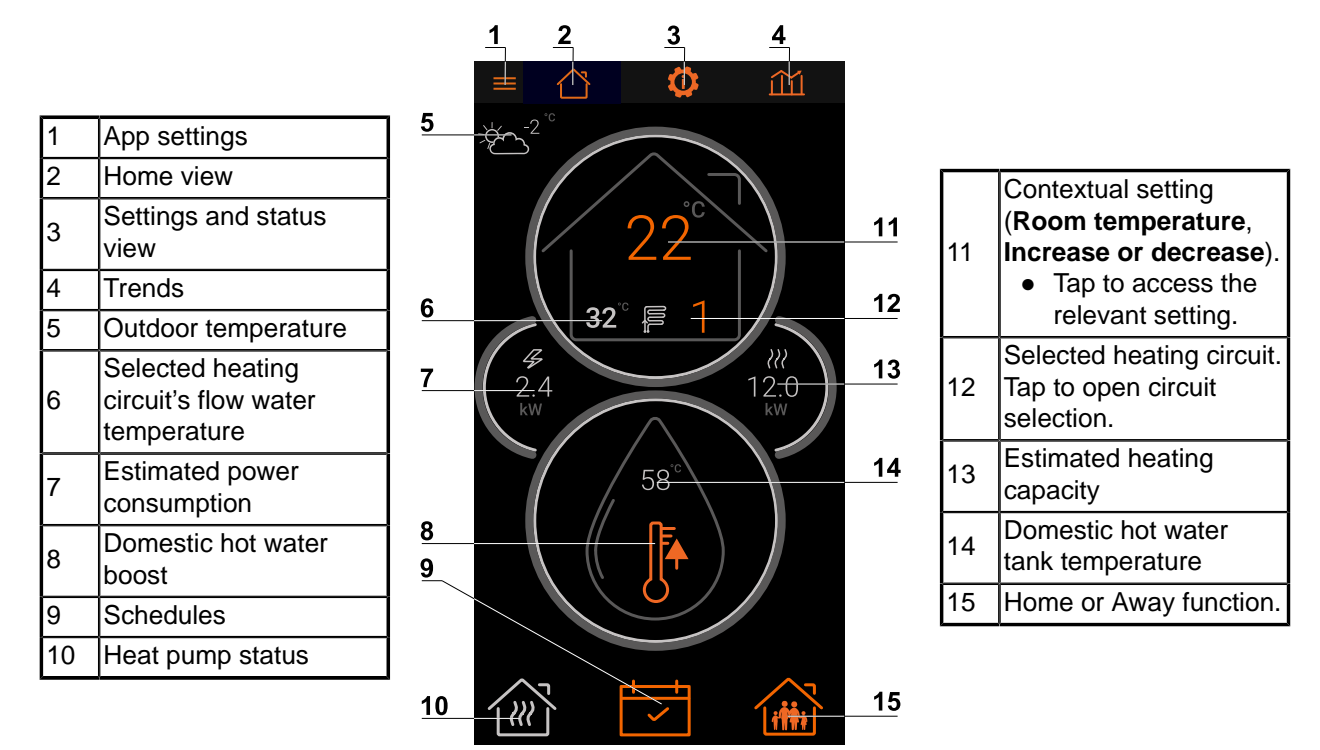

EasyAce Home view ver. 3

| Color codes for operating modes |       |  |  |
|---------------------------------|-------|--|--|
| Operating mode                  | Color |  |  |
| Reduced                         | Green |  |  |
| Normal                          | Grey  |  |  |
| Boost                           | Red   |  |  |

## Icons used in the Home view

| Space heating                                                                                                    | Domestic hot water heating   | The unit is on standby<br>and ready to start |
|----------------------------------------------------------------------------------------------------|------------------------------|----------------------------------------------|
|                                                                                                    |                              |                                              |
| In-line heater on                                                                                                    | Increase or decrease heating | Error condition                              |
| 4                                                                                                    |                              | $\bigwedge$                                  |
| In case of an error, check the alarms by tapping the Error icon. If necessary, contact a repair service or Oilon customer services. |                              |                                              |